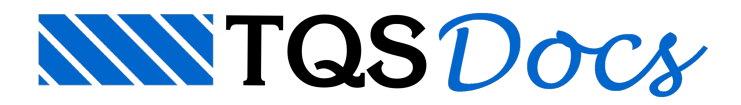

## Controle de usuários SCP

Uma das melhorias da versão V18, no Sistema de Compartilhamento de Projetos – SCP, consiste no desenvolvimento da ferramenta Controle de usuários SCP que os principais objetivos são restringir o gerenciamento de edifícios, para um grupo determinado de pessoas e limitar as operações que o usuário pode realizar no SCP.

Com esta nova ferramenta, os usuários poderão criar classes de usuários para restringir o gerenciamento de edifícios e operações que o usuário pode realizar no SCP. Neste sistema, existiram duas classes de usuário:

Administrador: consegue gerenciar todos os edifícios do servidor, controla as operações de manutenção, gerenciamento e as configurações gerais do SCP, permite quais usuários deverão gerenciar quais edifícios, consegue compartilhar novos edifícios na rede e desativar usuários do sistema;

Usuário: consegue gerenciar edifícios que foram dadas permissões pelo administrador do SCP e consegue compartilhar edifícios novos com a rede.

Para ativar o controle de usuários, devemos criar o usuário administrador. Acesse a aba configurações e clique sobre o botão "Usuários".

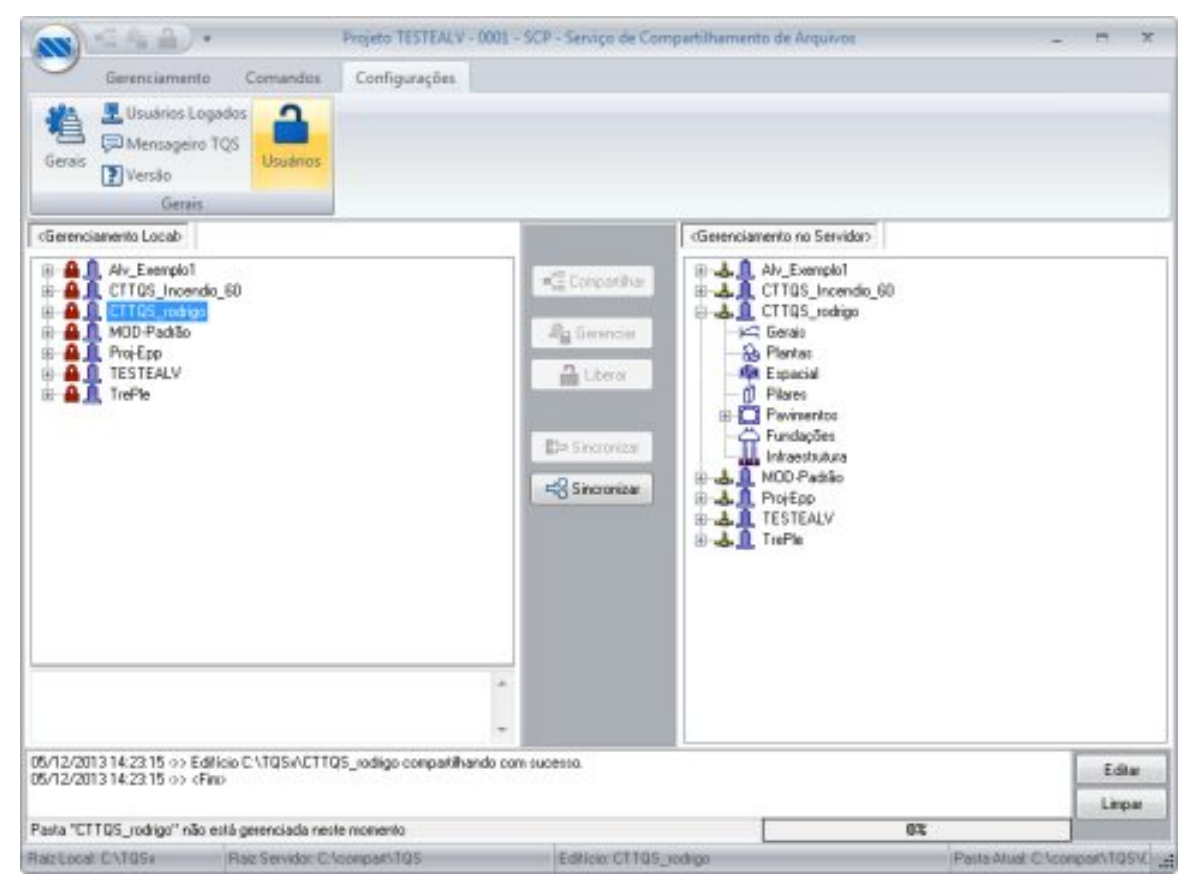

Na janela de manutenção de usuários, informe os dados do novo usuário e clique no botão ">>".

| Dados do Usuário                                                                                                    |                                                                                                    | Usuários Cadastrados |
|----------------------------------------------------------------------------------------------------|----------------------------------------------------------------------------------------------------|----------------------|
| Login:<br>Senha:<br>Confirmação Senha:<br>Perlit                                                                         | Admin                                                                                                    | >>                   |
| Acrescente usuários<br>edificios pelo<br>SCP.     Para alterar a senha<br>selecione o mesmo ne<br>ou botão "<<" ) e pred | que poderão acestar os<br>de um usuário existente<br>lista a direita (duplo clique<br>mcha a nova senha. |                      |
|                                                                                                    |                                                                                                    | Administradorfes]    |

Ao criar o primeiro usuário, o programa avisará que irá ativar o controle de usuários.

|                                                    | ann an th  |                                                                                                    | Les tras                                                                              |                                                    |    |
|----------------------------------------------------|------------|----------------------------------------------------------------------------------------------------|---------------------------------------------------------------------------------------|----------------------------------------------------|----|
| ados do l                                          | Jeuário    |                                                                                                    | Usuári                                                                                | os Cadastrados                                     |    |
|                                                    | Login      | Admin                                                                                              | >>>                                                                                   |                                                    |    |
|                                                    | Senha      | NUMBER                                                                                             | <<                                                                                    |                                                    |    |
| Confirmaç                                          | ão Senha   | *****                                                                                              |                                                                                       |                                                    |    |
|                                                    | Perfit     | Administrador                                                                                      | -                                                                                     |                                                    |    |
| Co                                                 | onfirmação | 0                                                                                                  |                                                                                       |                                                    | 23 |
| -                                                  |            |                                                                                                    |                                                                                       |                                                    |    |
| Acted<br>difici<br>iCP.<br>Para<br>elecic<br>u bot |            | A criação do primeiro us<br>mediatamente.<br>Observação: o primeiro u<br>Deseja realmente criar us | uário no SCP ativará o co<br>usuário terá perfil de Adr<br>suário e ativar controle d | ontrole de usuários<br>ninistrador.<br>e usuários? |    |

Depois de criar o administrador do SCP, poderão ser criados perfis de usuários e administradores. Basta o administrador do SCP, criar o novo "login", determinar qual será a senha deste novo usuário e o perfil do usuário. Somente usuários com perfil de administradores, poderão alterar a senha.

Se você quiser desativar um usuário do SCP, desmarque o usuário na caixa de seleção ao lado do nome do usuário.

| Dados do Usuário                                                                                                    | Usuários Cadastrados |   |
|----------------------------------------------------------------------------------------------------|----------------------|---|
| Login:     Senha:     Confirmação Senha:     Perfit     Usuário     Acrescente usuários que poderão acessar os edifícios pelo SCP.     Para alterar a senha de um usuário existente selecione o mesmo na lista a direita (duplo clique ou botão "<<") e preencha a nova senha. |                      | ] |
|                                                                                                    | Administrador(es)    |   |

Após adicionar os usuários e os administradores do SCP, devemos selecionar um edifício na árvore de edifícios do servidor e definir quais usuários terão acesso a este edifício. Para isso, selecione, com o botão direito do mouse, o edifício que você pretende atribuir permissões de compartilhamento.

| SS - 4 A                                                                                                    | +                                                  | Projeto TESTEALV - 0001    | - SCP - Serviço de Con                                                                                                    | apartilhamento de Arquiv                                                                                                    | es                                          |      | ×  |
|----------------------------------------------------------------------------------------------------|----------------------------------------------------|----------------------------|----------------------------------------------------------------------------------------------------|----------------------------------------------------------------------------------------------------|---------------------------------------------|------|----|
| Gerenciame<br>Gerais<br>Gerais<br>Gerais                                                                                                    | nto Corriandos<br>Logados<br>ro TQS Usuários<br>is | Configurações              |                                                                                                    |                                                                                                    |                                             |      |    |
| (Gerenciamento Locab                                                                                                    |                                                    |                            |                                                                                                    | <gerenciamento no="" serv<="" th=""><th>cobi</th><th></th><th></th></gerenciamento>                                                                                                    | cobi                                        |      |    |
| Ary Exempted     Ary Exempted     A | ndio_60<br>go<br>es<br>Aura                        |                            | Competitive<br>Generative<br>Competitive<br>Competitive<br>Compet | de la Al-Exemple<br>de Al-Exemple<br>de CTTOS-Ince<br>de CTTOS-Ince<br>de CT | n<br>rndio_60<br>Permissões de Compartilham | ento |    |
| 05/12/2013 14:23:15 >><br>05/12/2013 14:23:15 >>                                                                                                    | Edificio CATQSxACTT<br>(Fino                       | Q5_rodigo compartilhando o | om sucesso.                                                                                                    |                                                                                                    |                                             | Edit | 51 |
|                                                                                                    |                                                    |                            |                                                                                                    |                                                                                                    |                                             | Limp | ы  |
| Pasta "CTTQS_rodrigo" n                                                                                                    | ão está gerenciada ner                             | te nomento                 | 12-days and 1                                                                                                    |                                                                                                    | 02                                          |      |    |
| Harringal CNTQ5a                                                                                                    | Raig Servidor C                                    | \compart\TQS               | Edificio Aduni                                                                                                    |                                                                                                    | Pasta Auur                                  |      | 1  |

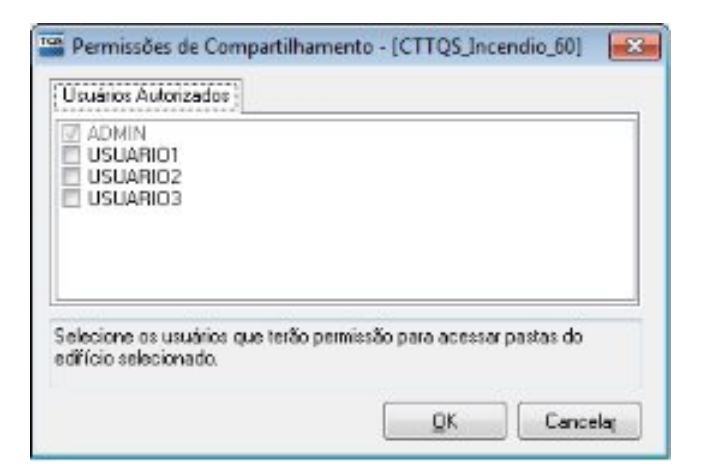

Na próxima inicialização do sistema, o software irá questionar os dados para o LOGIN do usuário ou administrador.

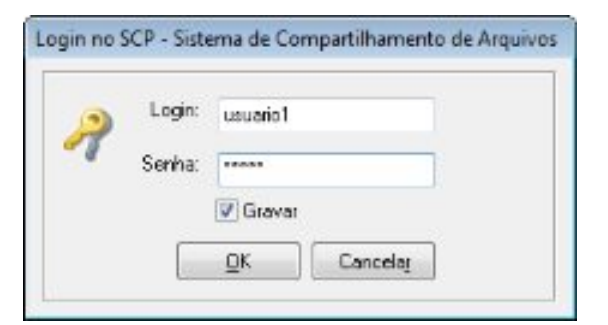

Realizado o LOGIN corretamente, o usuário não terá acesso a edifícios nos quais ele não esteja autorizado.

| A - 4                                                                                                    | Projeto TESTEAL                                                                                        | v - 0001 - 5C3           | - Serviço de Compartilhamento de Arquivos                                                                                                    | - m x                         |
|----------------------------------------------------------------------------------------------------|----------------------------------------------------------------------------------------------------|--------------------------|----------------------------------------------------------------------------------------------------|-------------------------------|
| Gerenciamento                                                                                                    | Comendos Configurações                                                                                 |                          |                                                                                                    |                               |
| Compartilhar 🔒 Liberar                                                                                                    | ar 🕞 Sincronizar (Local)<br>=====Sincronizar (Servidor)<br>• Visualizar Sincronização<br>Sincronização | Fechar<br>NSCP<br>Janela |                                                                                                    |                               |
| (Gerenciamento Locab                                                                                                    |                                                                                                    |                          | Gerenciamento no Servidoo                                                                                                    |                               |
| Alv_Exemplo1     Alv_Exemplo1     A | 50<br>Informação                                                                                       | vecê não ter             | Comparitive<br>Generation<br>Generation<br>Libritr<br>Destrict<br>Destrict<br>Comparitive<br>Generation<br>Comparitive<br>Generation<br>Comparitive<br>Comparitive<br>Comparit |                               |
|                                                                                                    |                                                                                                    | *                        | CK                                                                                                    |                               |
|                                                                                                    |                                                                                                    |                          |                                                                                                    |                               |
|                                                                                                    |                                                                                                    |                          |                                                                                                    | Editar                        |
|                                                                                                    |                                                                                                    |                          |                                                                                                    | Linpar                        |
| Pasta "ETTQS_Incendic_60" n                                                                                                    | ão está gerenciada neste momento                                                                       |                          | 03                                                                                                    |                               |
| Tale Local: CNT0SH                                                                                                    | Raiz Servidor: C/compart/TQS                                                                           |                          | Edition: CTTUS_Incendic_60                                                                                                    | Pasta Alual: C:\compart\105\C |

Para desativar o controle de usuários, devemos entrar nas configurações gerais do "CAD/TQS – SCP", e sobre a guia "Controle de Usuários" clicamos em "Desativar Controle de Usuários". Caso o usuário deseje utilizar o controle de usuários, selecione o botão "Restaurar Controle de Usuários".

| instórios Lo                                                      | g Sistema Adicionais                                                                        | Controle de Usua                                             | átios               |
|-------------------------------------------------------------------|---------------------------------------------------------------------------------------------|--------------------------------------------------------------|---------------------|
| e usuarios de<br>jerenciem edi                                    | nnido para o diretorio atual<br>fícios liviemente. Após exe<br>urai o último controle de us | permitingo que us<br>xutar este comano<br>vário do diretório | uanos<br>do será    |
| ossível resta<br>Observação: a<br>os edifícios es<br>ravamentos a | antes de restaurar o control<br>rão atualizados e que nenh<br>tivos                         | de usuários certi<br>um usuário esteja                       | fique-se que<br>com |
| iossível resta<br>Ibservação: a<br>s edifícios es<br>ravamentos a | antes de restaurar o control<br>tão atualizados e que nenh<br>tivos.<br>Desativar Controle  | de usuários cert<br>um usuário esteja<br>de Usuários         | lique-se que<br>com |